# INFORMAČNÍ SYSTÉM Rotunda

Krátký návod k použití systému pro **předsedy ZOOS** 

### Pro přihlášení do systému využíváme internetový

- Nejvhodnější prohlížeče: Chrome, Firefox, Opera, Edge
- Nepodporovaný prohlížeč: Internet Explorer
- > Webová stránka: <u>http://rotunda.skolskeodbory.cz</u>
- Návod a přístup také v rubrice O Nás na webu ČMOS PŠ

# PŘÍSTUP DO SYSTÉMU

### Přihlášení do IS Rotunda

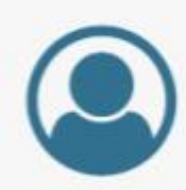

Uživatelské jméno

Heslo

#### Přihlásit se

Obnova hesla / Registrace uživatelského účtu

## VYTVOŘENÍ UŽIVATELE

Kliknutím na **Registrace uživatelského účtu** se dostanete na stránku, kde zadáte základní údaje o uživateli.

| Křestní jméno                                                                                                    | Příjmení                                                                                                    |  |
|----------------------------------------------------------------------------------------------------|----------------------------------------------------------------------------------------------------|--|
|                                                                                                    |                                                                                                    |  |
| E-mail                                                                                                    | Číslo organizace                                                                                                    |  |
|                                                                                                    | 23                                                                                                    |  |
|                                                                                                    | Zadávejte bez pomiček                                                                                                    |  |
| Funkce                                                                                                    |                                                                                                    |  |
|                                                                                                    |                                                                                                    |  |
| Heslo                                                                                                    |                                                                                                    |  |
| Heslo                                                                                                    |                                                                                                    |  |
| Heslo <ul> <li>Heslo nemůže být příliš</li> </ul>                                                                                                    | podobné jinému údaji ve vašem účtu.                                                                                              |  |
| Heslo<br>Heslo nem úže být příliš<br>Heslo musí mít dělku a:<br>Vaše heslo nem úže být                                                                                                   | podobně jinému údaji ve vašem účtu.<br>spoň 8 znaků.<br>takové, které je často používané.                                        |  |
| Heslo<br>Heslo nem ůže být přiliš<br>Heslo musí mít délku a:<br>Vaše heslo nem ůže být<br>Vaše heslo nem ůže být                                                                         | podobně jinému údaji ve vašem účtu.<br>spoň 8 znaků.<br>takové, které je často používané.<br>čistě číselné.                      |  |
| Heslo nem ůže být přiliš<br>Heslo nem ůže být přiliš<br>Heslo musi mít délku a:<br>Vaše heslo nem ůže být<br>Vaše heslo nem ůže být<br>Potvrzení hesla                                   | podobně jinému údaji ve vašem účtu.<br>spoň 8 znaků.<br>takové, které je často používané.<br>čistě číselné.                      |  |
| Heslo nem ůže být přiliš<br>Heslo nem ůže být přiliš<br>Heslo musí mít délku a:<br>Vaše heslo nem ůže být<br>Vaše heslo nem ůže být<br>Potvrzení hesla<br>Zadejte pro ověření steiné hes | podobně jinému údaji ve vašem účtu.<br>spoň 8 znaků.<br>takové, které je často používané.<br>čistě číselné.<br>sko jako předtím. |  |
| Heslo<br>Heslo nem ůže být přiliš<br>Heslo musí mít délku a:<br>Vaše heslo nem ůže být<br>Vaše heslo nem ůže být<br>Potvrzení hesla<br>Zadejte pro ověření stejné hes                    | podobně jinému údaji ve vašem účtu.<br>spoň 8 znaků.<br>takové, které je často používané.<br>čistě číselné.<br>slo jako předtím. |  |

## ÚDAJE O UŽIVATELI

Vyplníte požadované údaje a pokud máte funkci předsedy v základní organizaci, vyberete v položce funkce, jinak ponecháte volné.

Kliknutím na odeslat dojde k žádosti o vytvoření uživatelského účtu.

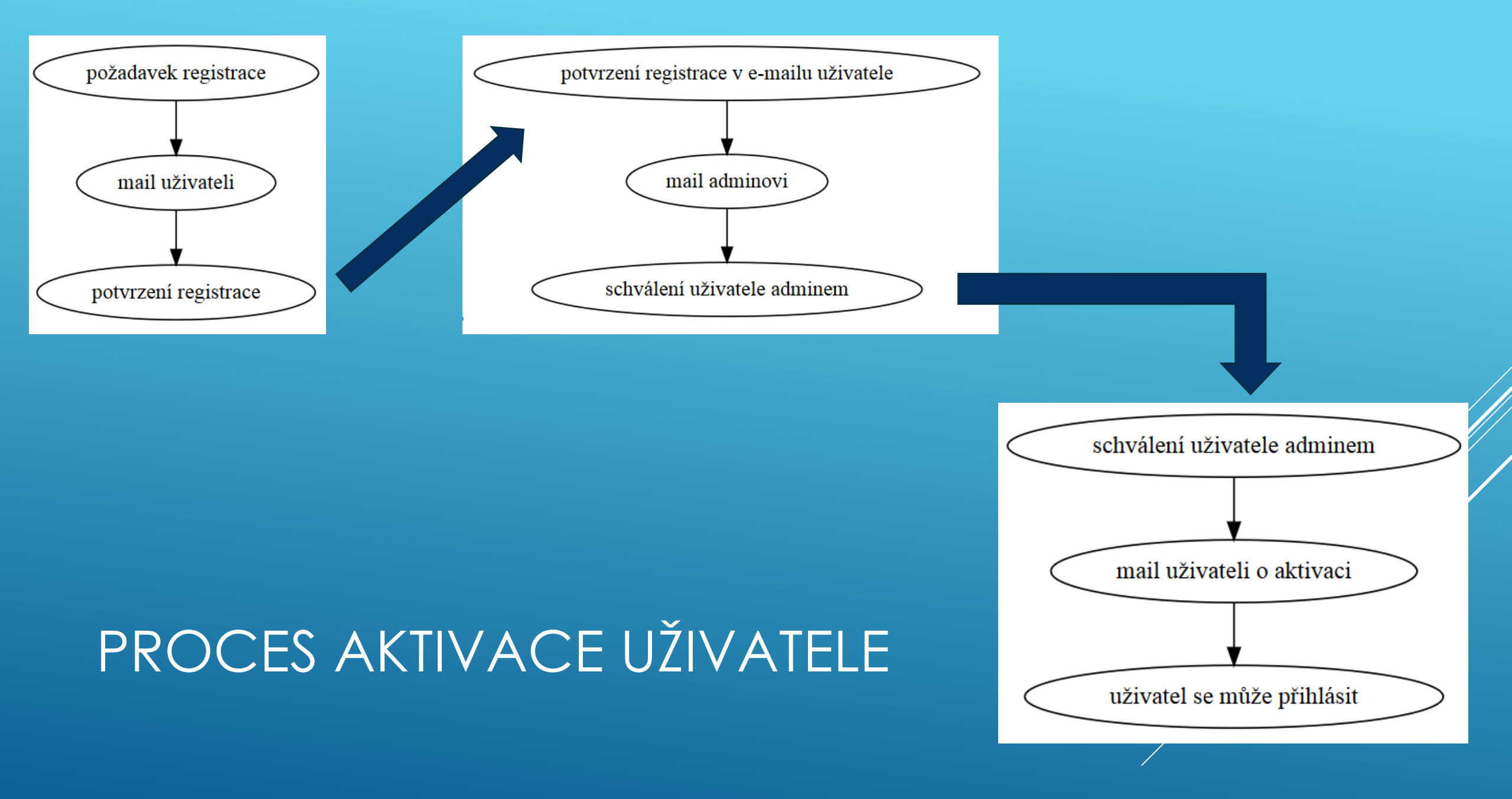

### Přihlášení do IS Rotunda

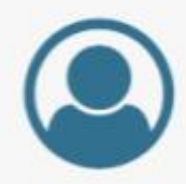

Uživatelské jméno

Heslo

#### Přihlásit se

Obnova hesla / Registrace uživatelského účtu

## PŘIHLÁŠENÍ UŽIVATELE

Pro přihlášení vložte uživatelské jméno (tvořeno jako prijmeni.jmeno bez diakritiky) a heslo. Objeví se následující stránka → viz další snímek...

### Nepotvrzený přístup

Jste přihlášen(a) jako ", ale Vaše přihlášení zatím nebylo potvrzeno! Odkaz pro potvrzení byl zaslán na Váš e-mail " @volny.cz". Zkontrolujte si Vaši e-mailovou schránku a kliknětě na odkaz v potvrzovacím mailu.

#### Potvrzeno v jiném okně?

Pokud jste potvrdili přístup v jiném okně, klikněte zde pro pokračování na původní stránku.

#### Problémy?

Pro VS<sup>†</sup>UP do systému nyní musím ve svém e-mailu zadaném při registraci najít poslední mail s předmětem Potvrzení přístupu do Rotundy a kliknout na zaslaný odkaz.

Toto je nutné udělat při každém novém přihlášení!

# POTVRZENÍ PŘÍSTUPU

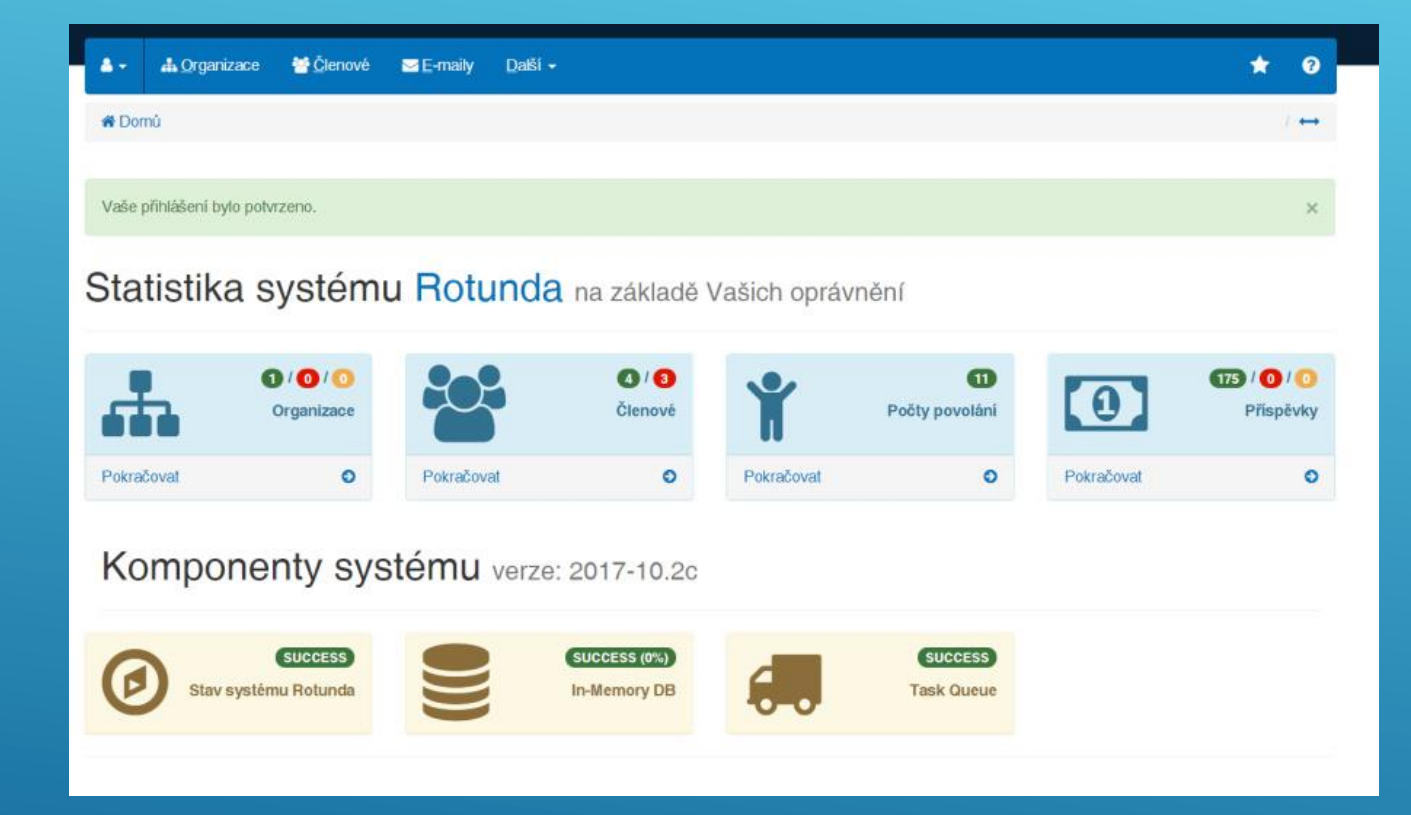

### ZÁKLADNÍ OBRAZOVKA

#### Vstup do:

- 1. Organizací
- 2. Členů
- 3. Počtu povolání (tzv. evidenční list)
- 4. Odvodů členských příspěvků

Dále je zde možnost nastavení profile uživatele, základní nápověda ? a možnost roztáhnout na celou obrazovku. ←→

| å → 👫 Orga     | nizace    | Členové      | <u> </u>       | <u>D</u> alší <del>▼</del> |                |                     | název Q Q    | 06       | *     | ?           |
|----------------|-----------|--------------|----------------|----------------------------|----------------|---------------------|--------------|----------|-------|-------------|
| 🖀 Domů / 🏭 O   | rganizace | (1) <b>T</b> |                |                            |                |                     |              | / 1      | k / ↔ |             |
| 🕂 Přidat 🛛 🛱   | }         |              |                |                            |                |                     |              |          |       | ₽.          |
| Číslo <b>≑</b> | S\$       | Název 🖨      |                |                            | Adresa 🗢       | E-mail              | Telefon      | То 🖨     | Adm   | in          |
| 3-9999-3702    |           | Název zákla  | dní organizace | svazu                      | Sídlo, 111 11  | emailova@adresa.cz  | 606606606    | ZO       | Edita | ce          |
|                | 2         | Zá           | kladní in      | formace o                  | vaší organizac | i v náhledu – předs | seda ZOOS vi | dí jen s | svoji | zo          |
|                | 2         | Zá           | kladní in      | formace o                  | vaší organizac | i v náhledu – předs | seda ZOOS vi | dí jen s | svoji | <b>ZO</b> ! |

### PŘEHLED ORGANIZACÍ

Předseda ZOOS může **prohlížet jen svoji organizaci**, stejně jako členy, povolání, příspěvky a tisky reportů...

| a <u>O</u> rganizace         |                                    |              |                         |           |           |                |   |
|------------------------------|------------------------------------|--------------|-------------------------|-----------|-----------|----------------|---|
| 🖀 Domů 🕖 🚠 Organizace 🎙      | Název základní organizace svazu, s | šidlo        |                         |           | / 5.      |                |   |
|                              |                                    |              |                         | 管 Členove | é 🛉 Počty | Příspěvky      | • |
| Stav                         |                                    |              |                         |           |           |                |   |
| aktivní organizace           |                                    |              |                         |           |           |                |   |
| lázev                        |                                    |              |                         | Čislo     |           |                |   |
| Název základní organizace sv | vazu                               |              |                         | 23-999    | 9-3702    |                |   |
| č                            |                                    |              | DIČ                     |           |           |                |   |
|                              |                                    | ARES Justice |                         |           |           |                |   |
| Adresa                       |                                    |              |                         |           |           |                | ľ |
| lice                         |                                    | Město        |                         |           | PSČ       |                | 1 |
| 20000                        |                                    | Sídlo        |                         |           | 11111     |                |   |
| Kontakty                     |                                    |              |                         |           | E         | Přidat kontakt | 1 |
| Тур*                         | Člen*                              |              | Hodnota*                |           |           | Odstranit      |   |
| e-mail                       | - Zdepa Pepa                       | •            | emailova@adresa.cz      |           |           |                |   |
| mobil                        | • Zdepa Pepa                       | •            | 606606606               |           |           |                |   |
| At-station                   | 2015                               |              |                         |           |           |                | ł |
| Ciseiniky                    |                                    |              |                         |           |           |                |   |
| základní organizace (ZO)     |                                    |              |                         |           |           |                |   |
|                              |                                    |              |                         |           |           |                |   |
| Pečenka Petr (18)            |                                    |              | Brno a Brno venkov (20) |           |           |                |   |
|                              |                                    |              | Dededated               |           |           |                |   |
| PRNO MĚSTO (2702)            |                                    | -            | Pododvětvi              |           |           |                |   |
| DIGIO - MESTO (3702)         |                                    |              |                         |           |           |                |   |

### KARTA ORGANIZACE

Základní údaje o organizaci lze upravovat na kartě organizace.

Pro zjištění registrovaného názvu slouží tlačítka **ARES** a **Justice** (pouze pokud je vyplněno IČ).

Mohu zde vyplnit kontaktní osobu pro organizaci, avšak pouze výběrem z již přidaných členů.

Informační tlačítko pod nápovědou ≡ ■ mi oznamuje, že v boční liště mohu vidět další údaje.

V liště mám přímý vstup na přehledy;

- 1. Členové
- 2. Počty
- 3. Příspěvky

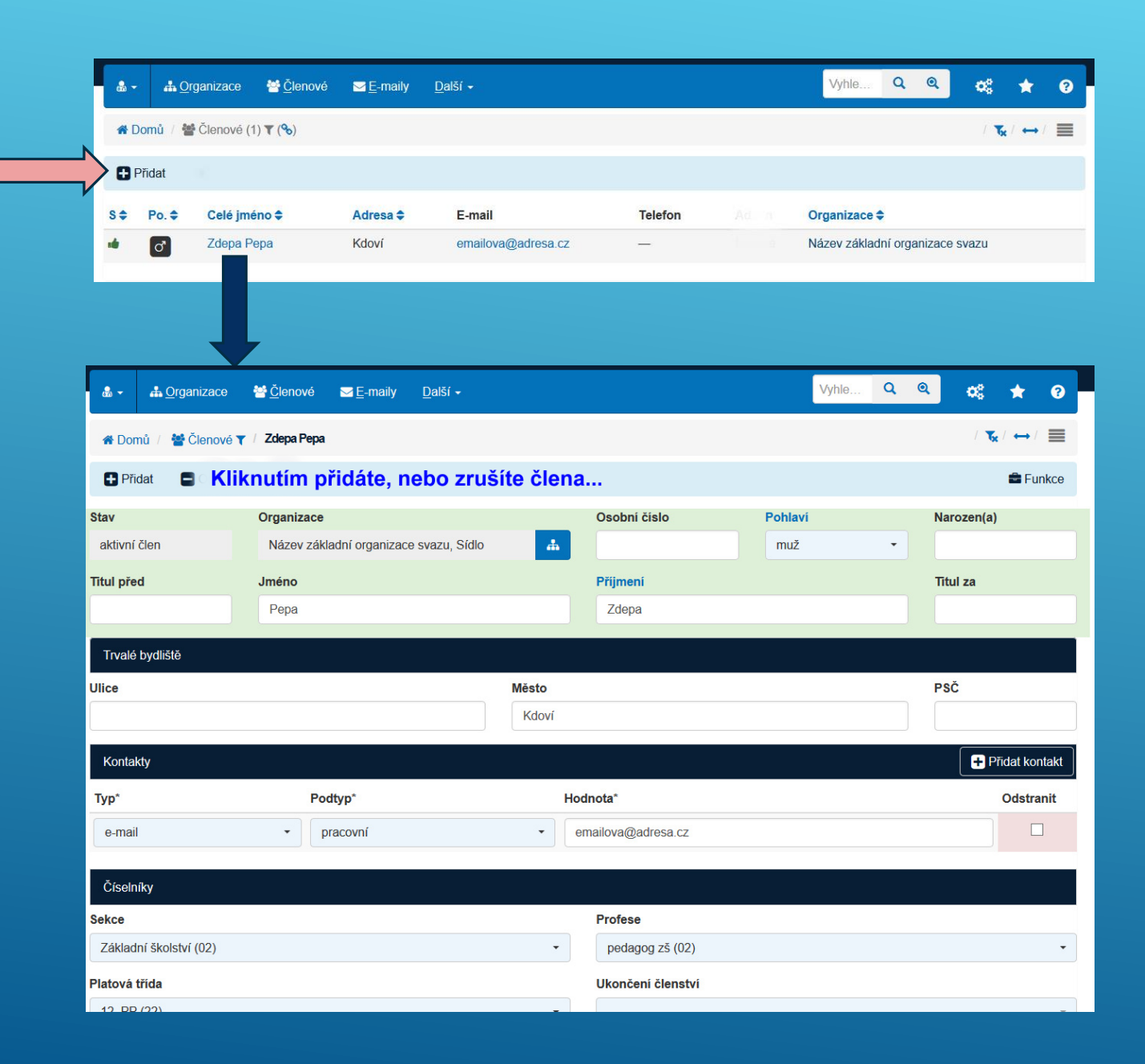

### PŘEHLED ČLENŮ A KARTA ČLENA

Z přehledu se prokliknutím dostaneme na kartu člena.

V liště tlačítkem **Přidat** může zaevidovat další členy organizace.

Na kartě člena vyplníme či doplníme všechny údaje, kontakty (e-mail pro komunikaci, telefon) či profesi apod.

Po kliknutí na tlačítko **Funkce** se nám zobrazí možné přiřazené funkce člena OS (delegát sjezdu, člen republikového výboru atp.)

Zrušení člena naleznete pod tlačítkem **Změna stavu**,

| 🖀 Domů / 🏌                                                                                                    | Počty                                   | / povol            | ání (1)              | <b>T</b> (%)             |                                       |                                          |                            |             |              |                                   |                           |         |        |          |               |                                                   |                           | 1.00       | / ++ /   | -  |
|----------------------------------------------------------------------------------------------------|-----------------------------------------|--------------------|----------------------|--------------------------|---------------------------------------|------------------------------------------|----------------------------|-------------|--------------|-----------------------------------|---------------------------|---------|--------|----------|---------------|---------------------------------------------------|---------------------------|------------|----------|----|
| Přidat                                                                                                    | <b>Q</b> o                              |                    |                      |                          |                                       |                                          |                            |             |              |                                   |                           |         |        |          |               |                                                   |                           |            |          | B  |
| Obdobi 🗢 🛛 F                                                                                                    | v 🗘 💈                                   | Zš 🗢               | Mč 🗢                 | Sš≑                      | Vp 🗢                                  | Np 🗢                                     | Důch. 🗢                    | Cel. \$     | Ženy 🖨       | Muži 🖨                            | 80+\$                     | MIá. ≎  | Mat. 🗢 | Ost. \$  | Admin         | Orga                                              | nizace 🕻                  | ;          |          |    |
| 11/2017                                                                                                    | 0                                       | 2                  | 0                    | 0                        | 1                                     | 0                                        | 2                          | 5           | 4            | 1                                 | 0                         | 0       | 0      | 0        | Editace       | Náze                                              | v základ                  | ní organi  | zace sva | az |
|                                                                                                    |                                         |                    |                      |                          |                                       |                                          |                            |             |              |                                   |                           |         |        |          |               |                                                   |                           |            |          |    |
| & - ♣ <u>O</u> rg                                                                                                    | janiza                                  | се                 | <b>崉</b> <u>Č</u> le | enové                    | ME                                    | -maily                                   | <u>D</u> alší <del>-</del> |             |              |                                   |                           |         |        |          | Vyhle         | Q                                                 | ٩                         | <b>O</b> S | *        |    |
| A Domů / Y                                                                                                    | Počtv                                   | povol              | ání 🝸 (S             | 3-) / N                  | lázev zá                              | kladni o                                 | organizace s               | vazu, Sidlo | o ke dni 201 | 7-11-01                           |                           |         |        |          |               |                                                   |                           | / ᢏ /      | ↔/ ≣     |    |
|                                                                                                    | 1 0001                                  |                    |                      | ~ /                      |                                       |                                          |                            |             |              |                                   |                           |         |        |          |               |                                                   |                           |            |          | =  |
| 🖪 Dřidat                                                                                                    |                                         | etropit            | ېور                  | \$                       |                                       |                                          |                            | ,           |              |                                   |                           |         |        |          |               |                                                   |                           |            |          |    |
| 🕂 Přidat                                                                                                    | - Ods                                   | stranit            | ¢,                   | \$<br>\$                 |                                       |                                          |                            | ,           |              |                                   |                           |         |        |          |               |                                                   |                           |            |          |    |
| Přidat (                                                                                                    | Ods                                     | stranit            | ¢                    | \$<br>}                  |                                       |                                          |                            | ,           |              |                                   |                           |         |        |          | PI            | atné ko                                           | e dni                     |            |          |    |
| Přidat ()<br>Prganizace<br>Název základní                                                                                                    | Ods organ                               | stranit            | svazu,               | Sídlo                    |                                       |                                          |                            | ,           |              |                                   |                           |         |        | 4        | PI            | <b>atné k</b><br>01.11.2                          | <b>e dni</b><br>017       |            |          |    |
| <ul> <li>Přidat</li> <li>Irganizace</li> <li>Název základní</li> <li>Základní údaje</li> </ul>                                                                              | Ods<br>organ                            | stranit            | svazu,               | Sídlo                    |                                       |                                          |                            | ,           |              |                                   |                           |         |        |          | PI            | <b>atné k</b><br>01.11.2                          | <b>e dni</b><br>1017      |            |          |    |
| Přidat      Pridat      Vrganizace      Název základní      Základní údaje      ředškolní vzdě                                                                              | Ods<br>organ                            | i                  | ¢                    | \$<br>Sídlo              | Zák                                   | ladní v                                  | zdělávání                  | •           |              | Min                               | noškolní                  | činnost |        |          | PI            | atné ko<br>01.11.2<br>řední š                     | e dni<br>017<br>ikolství  |            |          |    |
| Přidat       Irganizace       Název základní       Základní údaje       ředškolní vzdě       0                                                                              | Ods<br>organ                            | i                  | svazu,               | \$<br>Sídlo<br>€         | Zák<br>2                              | ladní v                                  | zdělávání                  | •           | ¢            | Min                               | noškolní                  | činnost |        | .ª<br>() | PI<br>St      | <b>atné k</b> o<br>01.11.2<br><b>řední š</b><br>0 | e dni<br>017<br>ikolství  |            |          |    |
| Přidat  rganizace  Název základní  Základní údaje  ředškolní vzdě  0  edoucí pracovn                                                                                        | Ods<br>organ<br>lávání                  | i                  | svazu,               | Sídlo                    | Zák<br>2<br>Nep                       | ladní v<br>pedago                        | rzdělávání<br>vgičtí praco | vvnici      | ¢            | Min<br>0<br>Důc                   | noškolní<br>chodce        | činnost |        | a‡<br>€  | PI<br>St      | <b>atné k</b> r<br>01.11.2<br><b>řední š</b><br>0 | e dni<br>1017<br>ikolství |            |          |    |
| <ul> <li>Prīdat</li> <li>Irganizace</li> <li>Název základní údaje</li> <li>Žákladní údaje</li> <li>ředškolní vzdě</li> <li>0</li> <li>edoucí pracovní</li> <li>1</li> </ul> | Corgan<br>organ                         | i                  | svazu,               | Sídlo<br>€               | Zák<br>2<br>Nep<br>0                  | ladní v<br>pedago                        | rzdělávání<br>vgičtí praco | vnici       | •            | Min<br>0<br>Dùc<br>2              | noškolni<br>chodce        | činnost |        | ¢        | PI<br>St      | <b>atné k</b> (<br>01.11.2<br><b>řední š</b><br>0 | e dni<br>017<br>ikolství  |            |          |    |
| Přidat Přidat Vázev základní údaje Základní údaje 0 edoucí pracovn 1 Součtové údaj                                                                                          | Ods<br>organ<br>lávání<br>níci          | i                  | svazu,               | Sídlo                    | Zák<br>2<br>Nep<br>0                  | ladní v<br>pedago                        | rzdělávání<br>•gičti praco | vníci       | ¢            | Min<br>0<br>Důc<br>2              | noškolni<br>chodce        | činnost |        | ¢        | Pi<br>St      | <b>atné k</b><br>01.11.2<br><b>řední š</b><br>0   | e dni<br>1017<br>Skolství |            |          |    |
| Přidat  rganizace Název základní Základní údaje ředškolní vzdě 0 edoucí pracovn 1 Součtové údaj ena                                                                         | Ods<br>organ<br>lávání<br>níci          | i                  | ¢                    | Sídlo                    | Zâk<br>2<br>Nep<br>0                  | ladni v<br>pedago<br>ž                   | rzdělávání<br>gičtí praco  | vvnici      | \$           | Min<br>0<br>Důc<br>2              | noškolní<br>chodce<br>kem | činnost |        | :<br>•   | PI<br>St      | <b>atné k</b><br>01.11.2<br>řřední š              | e dni<br>017<br>ikolství  |            |          |    |
| Přidat Přidat Virganizace Název základní údaje ředškolni vzdě 0 edoucí pracovn 1 Součtové údaj ena 4                                                                        | Ods<br>organ<br>lávání                  | i                  | <b>C</b>             | \$<br>Sídlo<br>€         | Zâk<br>2<br>Nep<br>0<br>Muž           | ladni v<br>vedago<br>ž                   | rzdělávání<br>•gičtí praco | vnici       | •            | Min<br>0<br>Důc<br>2<br>Cell<br>5 | noškolni<br>chodce<br>kem | činnost |        | ±,<br>≎  | PI<br>St      | <b>atné k</b><br>01.11.2<br>řřední š              | e dni<br>017<br>ikolstvi  |            |          |    |
| Přidat  rganizace Název základní údaje ředškolní vzdě 0 edoucí pracovn 1 Součtové údaj ena 4 Donlákové úda                                                                  | Ods Ods Ods Ods Ods Ods Ods Ods Ods Ods | i<br>i             | svaji se de          | Sídlo                    | Zâk<br>2<br>Nep<br>0<br>Muž<br>1      | ladni v<br>poedago<br>ž                  | rzdělávání<br>vgičtí praco | ovnici      | •            | Min<br>0<br>Dùc<br>2<br>Cell<br>5 | noškolni<br>chodce<br>kem | činnost |        | ÷        | PI<br>St      | <b>atné k</b><br>01.11.2<br>ř <b>řední š</b><br>0 | e dni<br>017              |            |          |    |
| Přidat  rganizace Název základní  Základní údaje  ředškolní vzdě  0  edoucí pracovn  1  Součtové údaj  ena  4  Doplňkové úda                                                | Ods Ods Ods Ods Ods Ods Ods Ods Ods Ods | i<br>rapočítá<br>t | svazu,               | Sídlo  Sídlo  Contactore | Zák<br>2<br>Nep<br>0<br>Muž<br>1<br>1 | ladní v<br>bedago<br>ž<br>povolán<br>dež | rzdělávání<br>Igičtí praco | vvníci      | •            | Min<br>0<br>Dùc<br>2<br>Cell<br>5 | noškolní<br>chodce<br>kem | činnost |        | :<br>•   | PI<br>St<br>d | atné ku<br>01.11.2<br>řední š<br>0                | e dni<br>017<br>ikolstvi  |            |          |    |

### PŘEHLED POVOLÁNÍ A KARTA EVIDENČNÍHO LISTU

Z přehledu evidenčních listů se proklineme přes **období** do detailu daného evidenčního listu.

Evidenční listy mohou být vyplňovány elektronicky (více na další straně) bez nutnosti papírového zasílání na centrálu svazu.

| 🕷 Domů /        | 🐈 Počty povolán     | í 🕖 Nové hlášení o poč      | tech povolár | ni                |          |                  |          |                     | / ↔/ ■0        |
|-----------------|---------------------|-----------------------------|--------------|-------------------|----------|------------------|----------|---------------------|----------------|
| Organizace      | 1.                  |                             |              |                   |          | Platné ke dni    | 2.       | 🗢 Předchozí počty   | povolání 省     |
| Inclassionation | čienotul, italian   | ···· 3702]                  |              |                   |          |                  |          | Platné ke dni:      | 9. března 2017 |
|                 |                     |                             |              |                   |          |                  |          | Základní údaje      |                |
| Základní ú      | daje <b>3.</b>      |                             |              |                   |          |                  |          | Předškolní vzdělává | iní 14         |
| Předškolní v    | zdělávání           | Základní vzdělává           | iní          | Mimoškolní činnos | st       | Střední školství |          | Základní vzdělávání | 1              |
| 0               | <b>.</b>            | 0                           | +            | 0                 | ŧ        | 0                | -        | Mimoškolní činnost  | 2              |
| Vedoucí pra     | covníci             | Nepedagogičtí pr            | acovníci     | Senioři           |          | Mladi            |          | Střední školství    | (              |
|                 |                     |                             |              | o                 |          |                  |          | Vedoucí pracovníci  | 12             |
| 0               |                     | 0                           |              | 0                 |          | U                |          | Nepedagogičtí prac  | ovníci é       |
| Součtové ú      | idaje <b>4</b> .    |                             |              |                   |          |                  |          | Senioři             | 36             |
| Žena            |                     | Muž                         |              | Celkem            |          |                  |          | Mladí               | (              |
| 0               | <b>I</b>            |                             |              |                   |          |                  |          | Součtové údaje      |                |
| 0               | Ŀ                   |                             |              |                   |          |                  |          | Žena                | 68             |
| Doplňkové       | údaje (nezapočítáva | ají se do celkového počtu p | ovolání)     | 5.                |          |                  |          | Muž                 | 10             |
| Důchodce s      | tarší 80 let        | Mládež do 30 let            |              | Mateřská dovolen  | á        | Ostatní          |          | Celkem              | 78             |
| 0               | Ŀ                   | 0                           | L.           | 0                 | E        | 0                | 1        | Doplňkové údaje     |                |
|                 |                     |                             | <u> </u>     |                   | <u> </u> |                  |          | Důchodce starší 80  | let 4          |
|                 |                     |                             |              |                   |          |                  |          | Mládež do 30 let    | (              |
|                 |                     |                             |              |                   |          |                  | 🖺 Uložit | Mateřská dovolená   | ÷.             |
|                 |                     |                             |              |                   |          |                  |          | Ostatní             | (              |
|                 |                     |                             |              |                   |          |                  |          | Informace o členech | 1 😁            |
|                 |                     |                             |              |                   |          |                  |          | Počet aktivních čl  | enů (36        |

Informační tlačítko pod nápovědou ≡ **①** mi oznamuje, že v boční liště mohu vidět další údaje.

Tyto potřebuji, abych postupně mohl vyplnit:

- Vyberu organizaci
- 2. Doplním datum
- 3. Nastavím počty
- Opravím ženy → muži automaticky
- 5. Vyplním doplňkové údaje

Pokud se neshoduje Počet aktivních členů od automaticky vypočteného Celkem, nelze uložit!

> Doplříte/zrušte nejdříve členy organizace a po té se vraťte k evidenčnímu listu.

## VLOŽENÍ NOVÉHO EVIDENČNÍHO LISTU = POČET POVOLÁNÍ

| <b>a</b> +       | A Organizace                                     | <u>Č</u> lenové | <u> E</u> -maily | <u>D</u> alší <del>→</del> |                      |                                     |                          | Vyhle              | Q                  | Q                    | 00                     | *                    | 8      |
|------------------|--------------------------------------------------|-----------------|------------------|----------------------------|----------------------|-------------------------------------|--------------------------|--------------------|--------------------|----------------------|------------------------|----------------------|--------|
| A Dom            | uuu / 🔟 Příspěvky (2) '                          | <b>T</b> (%)    |                  |                            |                      |                                     |                          |                    |                    |                      | / 🏹                    | / ++/                |        |
|                  |                                                  |                 |                  |                            |                      |                                     |                          |                    |                    |                      |                        | Součtov              | ý list |
| ID 🗢             | Období 🗢                                         |                 | Měsíců 🖨         | Částka 🗢                   | Způsob Platby 🖨      | Příspěvek přijat 🖨                  | Číslo 🗢                  | Admin              | Organia            | zace 🖨               |                        |                      |        |
|                  |                                                  |                 |                  |                            |                      |                                     |                          |                    |                    |                      |                        |                      |        |
| 106529           | listopad 2017 - prosi                            | nec 2017        | 2                | 564 Kč                     | převodem             | 1. listopadu 2017                   | 2399993702               | Editace            | Název z            | ákladní              | organizad              | ce svazi             | u      |
| 106529<br>106530 | listopad 2017 - prosin<br>září 2017 - říjen 2017 | nec 2017<br>7   | 2                | 564 Kč<br>564 Kč           | převodem<br>převodem | 1. listopadu 2017<br>31. října 2017 | 2399993702<br>2399993702 | Editace<br>Editace | Název z<br>Název z | tákladní<br>Tákladní | organizao<br>organizao | ce svazi<br>ce svazi | u<br>u |

Předseda ZOOS má úplný přehled o zaevidovaných odvodech členských příspěvků ke své organizaci. Pro které období, částky, kdy byly příspěvky přijaty...

# PŘEHLED PŘÍSPĚVKŮ

## UŽIVATELSKÝ PROFIL

| B → A Organizace             | Členové             | <u>►</u> E-maily <u>D</u> alší <del>-</del> |   |                           |                       | ¢\$ ★                 | 8    |
|------------------------------|---------------------|---------------------------------------------|---|---------------------------|-----------------------|-----------------------|------|
| Domů / 🌡 Uživatelské p       | profily <b>vaše</b> | uživatelské jméno                           |   |                           |                       | / ↔                   | /    |
| L                            |                     |                                             |   |                           |                       |                       |      |
| Váš profil byl úspěšně ulože | en.                 |                                             |   |                           |                       |                       | ×    |
| NUMBER                       |                     |                                             |   |                           |                       |                       |      |
| Organizace                   |                     |                                             |   |                           |                       |                       |      |
| obrazit organizaci jako      |                     | Řazení organizací dle                       |   | V přehledu zobrazit       |                       |                       |      |
| iázev a∈město                | •                   | názvu                                       | • | Označeno 8 z 13           | -                     | můžu si nastavit,     |      |
| ebo                          |                     | Jako první se vždy řadí aktivní             |   |                           |                       | co budu vidět na přeh | nle  |
| íslo                         | neho                | organizace.                                 |   |                           |                       |                       |      |
|                              | nebu                | čísla                                       |   | Vybrat Vše Odz            | načit Vše             | _                     | -    |
|                              | noho                |                                             |   | Číslo                     | <ul> <li>^</li> </ul> |                       | Ulož |
|                              | nebo                | okresu a čísla                              |   | S                         | <b>*</b>              |                       |      |
|                              |                     |                                             |   | Nazev (povinne)           |                       |                       |      |
|                              |                     |                                             |   | IČ                        |                       |                       |      |
|                              |                     |                                             |   | Oblastní Organizační Jedr | notka                 |                       |      |
|                              |                     |                                             |   | Kraj                      |                       |                       |      |
|                              |                     |                                             |   | Okres                     | 1                     |                       |      |
|                              |                     |                                             |   | E-mail                    | *                     |                       |      |
|                              |                     |                                             |   | Telefon                   |                       |                       |      |

Přizpůsobím si zobrazení přehledů dle svých preferencí.

Profil lze nastavit pro organizace (předseda ZOOS příliš nevyužije...) a pro přehled členů (zde mohu nastavení použít například pro přípravu tisku narozenin, kontaktů apod.)

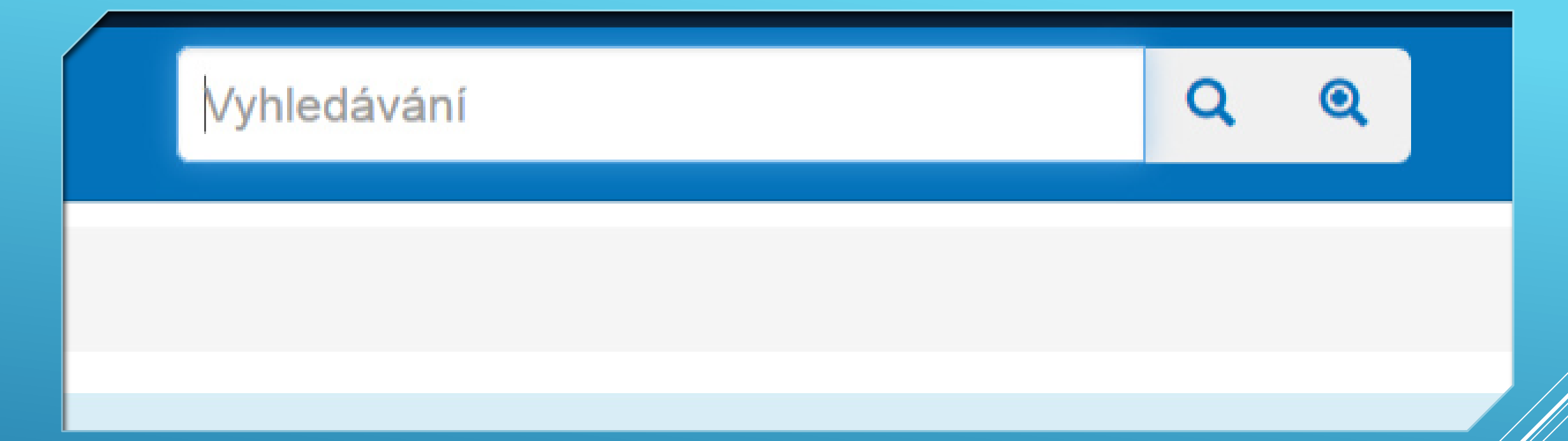

Pro předsedy ZOOS není tolik podstatné, ale budete-li mít například více členů, můžete v tomto políčku při klinutí na lupu hledat jednoduchým zadáním a při výběru **lupy+** si vybíráte filtrování dle přednastavených filtrů.

# VYHLEDÁVÁNÍ A FILTROVÁNÍ